## **Creating & Modifying Proxy Users**

Some students may wish to grant their parents or guardians access to the updated payment portal. Please be aware that if you have already setup a proxy user to view your Self Service account, you will still need to grant access to them in the updated payment portal.

Once you have navigated to the payment portal, you will choose **Authorized Users** on the right:

| U®                                                                                                    |                               |                                                                    | Logged in as: Bob Touchnet   Logout 🚱 |
|----------------------------------------------------------------------------------------------------|-------------------------------|--------------------------------------------------------------------|---------------------------------------|
| A My Account Make Payment Payment Plans                                                                                                    | Deposits Refunds Help         |                                                                    |                                       |
| Announcement                                                                                                    | Save time when paying. Set to | up a preferred payment profile in the <b>Payment Profile</b> page. | My Profile Setup                      |
| Welcome to the TEST University Of Charleston Student<br>Account Center!                                                                                                    |                               |                                                                    | Authorized Users                      |
| You can view your current account activity and make<br>payments.<br>You can also allow your parents or guardians to access<br>your account to make payments and view your current<br>account activity. | I want to pay                 | Select Option • Gol                                                | Personal Profile                      |
|                                                                                                    | Student Account               | ID: xxx8587                                                        | Payment Profile                       |

## Choose Add Authorized User:

| Authorized Users                                                                                                    |                     |                                      |            |                                 |                 |
|----------------------------------------------------------------------------------------------------|---------------------|--------------------------------------|------------|---------------------------------|-----------------|
| Authorized Users                                                                                                    | Add Authorized User |                                      |            |                                 |                 |
| You can give others (parents, employers, etc.) the ability to access your account information. In compliance with the Family Educational Rights and Privacy<br>Act of 1974 (FERPA), your student financial records may not be shared with a third party without your written consent. Adding an authorized user is your<br>written consent that an individual may view your account information and make payments on your behalf. Please note that authorized users DO NOT have<br>access to your stored payment methods, academic records, or other personal information. |                     |                                      |            |                                 |                 |
| Email address of the au                                                                                                    | thorized user       |                                      |            |                                 |                 |
| Would you like to allow this person to view your billing statement and account activity?<br>Would you like to allow this person to view your payment history and account activity?                                                                                                    |                     | <ul><li>● \</li><li>&gt; \</li></ul> | /es<br>/es | <ul><li>No</li><li>No</li></ul> | Cancel Continue |

Enter the email address of the individual for which you are granting access.

If you want this individual to view your account statement and all account history (charges and financial aid posted to your student account), choose Yes for the first option.

If you want this individual to view payment history of all payments made to your account, and also account history, choose Yes for the second option.

Once you select **Continue**, the following agreement will show. You must select the box by **I Agree** to continue. Once you continue, that individual will receive 2 emails. The first email contains the link that will take them to the Authorized User login. The second email contains the temporary password needed to login.

| Agreement to Add Authorized User                                                                                                    | ×                                                                                                    |  |  |
|----------------------------------------------------------------------------------------------------|----------------------------------------------------------------------------------------------------|--|--|
| I hereby authorize <b>University of Charleston</b> to grant TEST@ucwv.edu full access to<br>all billing statements, payment history, and/or make payments accordingly. My payn<br>checking account information will remain confidential and hidden from all other use<br>responsible for ensuring that all my accounts are paid on time and in full. | my accounts, including ability to view<br>nent methods and credit card and/or<br>rs. I understand that I am still primarily |  |  |
| This agreement is dated 10/17/2019 1:32:14 PM EDT.                                                                                                    |                                                                                                    |  |  |
| For fraud detection purposes, your internet address has been logged:                                                                                                    |                                                                                                    |  |  |
| 216.30.201.152 at 10/17/2019 1:32:14 PM EDT                                                                                                    |                                                                                                    |  |  |
| Any false information entered hereon constitutes as fraud and subjects the party entering same to felony<br>prosecution under both Federal and State laws of the United States. Violators will be prosecuted to the fullest<br>extent of the law.                                                                                                    |                                                                                                    |  |  |
| Please check the box below to agree to the terms and continue.                                                                                                    |                                                                                                    |  |  |
| I Agree                                                                                                    |                                                                                                    |  |  |
|                                                                                                    |                                                                                                    |  |  |
| C                                                                                                    | Cancel Print Agreement Continue                                                                                             |  |  |

Once they have completed their setup, you will be able to see them listed under **Authorized Users**:

| Authorized Users |                     |                      |        |  |
|------------------|---------------------|----------------------|--------|--|
| Authorized Users | Add Authorized User |                      |        |  |
| Full name        |                     | Email address        | Action |  |
| Jane Smith       |                     | billpayment@ucwv.edu | •      |  |
|                  |                     |                      |        |  |

If you wish to change their permissions, click on the cog under **Action**, then select **Edit**. If you wish to delete the user so that they no longer have access to the payment portal, select **Delete**. The user will receive an email notification that their access has been revoked. (It is important to note that revoking access to the payment portal does NOT revoke their access to your Self Service account if you have also granted access there.)

| Authorize        | d Users             |                      |                                  |
|------------------|---------------------|----------------------|----------------------------------|
| Authorized Users | Add Authorized User |                      |                                  |
| Full name        |                     | Email address        | Action                           |
| Jane Smith       |                     | billpayment@ucwv.edu | •                                |
|                  |                     |                      | Edit<br>Delete<br>Show Agreement |